# 単位互換科目 Web出願方法

### 出願票は下記の手順で作成してください。

1

希望する条件にチェックを入れ、検索ボタンをクリック 該当の科目名が表示されたら、科目名をクリックする

## シラバス(単位互換科目)一覧 WEB出願受付中

| 学名                    | 指定しない                             | ~                                                                   | ₹                             | 指定しない                           | ~                                         | フリーワード<br>(例音楽など)                |                                                                                                    | 科目番号                    |                                  |
|-----------------------|-----------------------------------|---------------------------------------------------------------------|-------------------------------|---------------------------------|-------------------------------------------|----------------------------------|----------------------------------------------------------------------------------------------------|-------------------------|----------------------------------|
| 講区分(学                 | '期)                               | <ul> <li>□ 前期</li> <li>□ 後期</li> <li>□ 秋学期</li> <li>□ 冬当</li> </ul> | □ 春学期<br>学期 □ 通 <sup>4</sup>  | □夏学期<br>E □集中                   | □その他                                      | 曜日 (                             | □月曜日 □火曜日 □<br>□木曜日 □金曜日 □                                                                                                    | )水曜日<br>)土曜日 🗆 変則       | •                                |
|                       |                                   |                                                                     |                               |                                 |                                           | Web出願締切                          | ┃ 指定しない ∨                                                                                                    | 検索                      | 検索条件クリア                          |
|                       |                                   |                                                                     |                               |                                 | 注意                                        | 事項                               |                                                                                                    |                         |                                  |
|                       |                                   | day 1 date - Calcological                                           | a characteristic              | (167-1-11) BZ-0-1               | - ALCOLUMN AND                            | HAND CONTRACTOR                  | at an it see the second second s | THERE IS A REAL         |                                  |
|                       |                                   | 各大子が指定する                                                            | る出願方式                         | (web亞旗)                         | (こは載江18月) 192                             |                                  | 9 ②西願博切は下記より                                                                                                    | 性話してくださ                 |                                  |
|                       |                                   | 各大子が指定する                                                            | る出際万式                         | (weptilikit)                    | 各大学の出願が                                   | 方法・出願締切                          | 9 20000000 L 90 Y 10                                                                                                    | 確認してくたさ                 |                                  |
| 科目番号                  | 科目名                               | 各大子が指定 9 <<br>い。                                                    | 5出際万式                         | (Web出旗王)<br>開設大学                | こは載山顔)197<br>各大学の出願力<br>テーマ               | (子孫自 C 設定<br>方法・出願締切<br>単位       | 9 ② 山原崎 () は ト お よ り                                                                                                    | Mt ab U C く だ さ<br>履修条の | 件等 Web出版种<br>切                   |
| <b>科目冊号</b><br>A24001 | 科目名<br>植物图で<br>Ecosphe<br>Gardens | 各大子が指定する<br>い。<br>学ぶ生感園と文化(<br>re and Culture in Bot                | 会出線ワコス。<br>Study of<br>anical | (Web山原)::<br>開設大学<br>大阪公立大<br>学 | そは載品額)199<br>各大学の出願が<br>テーマ<br>センター科<br>目 | (ナが目 Cagle<br>方法・出願締切<br>単位<br>2 | 9 G山朝朝初以は下記より<br>開講開<br>集中 講義内容を参照<br>変別                                                                                                    | (推動) しくださ<br>(運営条)      | <del>件等 Web出願神</del><br>切<br>5/8 |

2

3

#### 「この科目に出願する」をクリック

| AAGDMBHZZ3   | 录释切         | 5/8        |        | 出願票提出締           | 切                | 5/10             |         |
|--------------|-------------|------------|--------|------------------|------------------|------------------|---------|
| 科目番号         | A24002      | 配当学年       | 全学年    | 募集定員<br>(最少催行人数) | 20名<br>(5名)      | 単位数              | 2       |
| 科目名          | ツーリズム       | と社会        |        | 科目開設大学<br>名      | 大阪観光ス            | 大学               |         |
|              |             |            |        | 年間日程             | -                |                  |         |
| 英文科目名        | Tourism an  | d Society  |        | 連絡先              | 教学課教教<br>TEL:072 | 务担当<br>-453-8321 |         |
| 担当教員         | 大阪観光大       | 学専任教員      |        | 履修条件等            |                  |                  |         |
| 時間割          | 土曜日 1       | 0:00~11:30 |        | 開講期間             | 後期               |                  |         |
| 教室           | ルームB (      | 変更になる場合    | があります) | キャンパス            | キャンパン            | スポート大阪           |         |
| 講義内          | 容           |            |        |                  |                  |                  |         |
| 满莪概          | 要           |            |        |                  |                  |                  |         |
| 「観光」は        | 、社会の様々      | な分野と関係す    | る学問です。 | この講義は大阪観         | 肥大学の             | 月任教員がオム:         | ニバス形式で行 |
| います。昨        | 今注目されて      | いるニューツー    | リズムなどに | 注目しながら、相         | 東々な形の観           | 観光を見る視点          | を養います。フ |
| ィールドは        | 、日本だけて      | はなく世界中で    | :す。    |                  |                  |                  |         |
| 到達目          | 標           |            |        |                  |                  |                  |         |
| ・観光と社        | 会の関わりに      | ついての視座を    | と持つ。   |                  |                  |                  |         |
| ・ニューツ        | ーリズムにつ      | いての理解を深    | そめる。   |                  |                  |                  |         |
| ・世界や日        | 本の中での着      | 見光の意義を説明   | できるように | なる。              |                  |                  |         |
|              |             |            |        |                  |                  |                  |         |
| 授業計          | 画           |            |        |                  |                  |                  |         |
| 授業計<br>第1回渡部 | 画<br>美智子 (a | じめに        |        |                  |                  |                  |         |

「新規登録」をクリック ※2科目め以降は(2)よりIDとパスワードを入力してログイン

<section-header>

4

#### 必要事項を入力し、ページ下部の「同意する」に チェックを入れ、「確認画面へ進む」をクリック

| 科日冊号                                                                                                    | 424001                                                                                          |                                                  |                                                                    |                                                                                                    |                                                     |                                                     |                                                   |
|----------------------------------------------------------------------------------------------------|-------------------------------------------------------------------------------------------------|--------------------------------------------------|--------------------------------------------------------------------|----------------------------------------------------------------------------------------------------|-----------------------------------------------------|-----------------------------------------------------|---------------------------------------------------|
| 科目名                                                                                                    | 植物園で学ぶ生態圏と                                                                                      | 文化 (Stu                                          | dy of Ea                                                           | osphere and C                                                                                               | ulture in B                                         | otanical Gar                                        | dens)                                             |
|                                                                                                    |                                                                                                 | 受講                                               | QUAR HIM                                                           | 解                                                                                                    |                                                     |                                                     |                                                   |
| 氏名                                                                                                    | 姓 大阪                                                                                            |                                                  | 名太                                                                 | 8                                                                                                    |                                                     | PR0                                                 |                                                   |
| ふりがな                                                                                                    | 姓 おおさか                                                                                          |                                                  | 名た                                                                 | 30                                                                                                    |                                                     | ennico                                              |                                                   |
| 在新大学                                                                                                    | 大阪大学                                                                                            |                                                  |                                                                    |                                                                                                    |                                                     |                                                     | ~                                                 |
| ※学部生以外の方は<br>ちから運んでください                                                                                              | ○短期大学 ○大学                                                                                       | R                                                | 一週訳例                                                               | F18                                                                                                    |                                                     |                                                     |                                                   |
| 703                                                                                                    | I                                                                                               | 学部                                               | ~                                                                  | (99%)                                                                                                    |                                                     |                                                     |                                                   |
| 学科                                                                                                    | 電子情報工                                                                                           | 学科                                               | ~                                                                  | (9-70)                                                                                                    |                                                     |                                                     |                                                   |
| 学年                                                                                                    | 1年生                                                                                             |                                                  |                                                                    |                                                                                                    |                                                     |                                                     | ~                                                 |
| 学師番号                                                                                                    | HR19005                                                                                         |                                                  |                                                                    |                                                                                                    | (4:9)                                               |                                                     |                                                   |
|                                                                                                    | 2001 年                                                                                          |                                                  |                                                                    |                                                                                                    | -                                                   |                                                     |                                                   |
| 生年月日・性別                                                                                                    | 8 🗸                                                                                             | 9 9                                              | ~                                                                  | • E (199):                                                                                                  | 男                                                   | $\sim$                                              |                                                   |
|                                                                                                    | τ 530 -                                                                                         | 0001                                             |                                                                    | (40,89) 2.84                                                                                                | 間ちを入力                                               | гасаяны                                             | 作動入力されま                                           |
|                                                                                                    | 大阪府                                                                                             | 大阪                                               | 市北区                                                                | 梅田                                                                                                    |                                                     |                                                     |                                                   |
| 現住所<br>(例) 大阪市北口福田                                                                                                   | 大阪駅前第2ビノ                                                                                        | 14階 オ                                            | ドヤンノ                                                               | (スポート大                                                                                                    | 敞                                                   |                                                     |                                                   |
| 144                                                                                                    | TEL 06                                                                                          |                                                  |                                                                    | - 0000                                                                                                    |                                                     | 0000                                                |                                                   |
|                                                                                                    | 携带 09                                                                                           | 0                                                |                                                                    | 0000                                                                                                    |                                                     | 0000                                                |                                                   |
|                                                                                                    | (######                                                                                         |                                                  |                                                                    |                                                                                                    |                                                     |                                                     |                                                   |
| 緊急連絡先<br>※保護者、実家時                                                                                                    | 携带 09                                                                                           | 0                                                | _                                                                  | - 0000                                                                                                    |                                                     | 0000                                                |                                                   |
| 繋録用メールアドレス                                                                                                    | (#70877)                                                                                        |                                                  | 1                                                                  |                                                                                                    |                                                     |                                                     |                                                   |
| (ロジイン県のDCG9337)<br>その他メールアドレス                                                                                        | ) Taro.osaka                                                                                    |                                                  | ig cor                                                             | iso.jp                                                                                                    |                                                     | <u> </u>                                            | (+11084)                                          |
| ((1.8)                                                                                                    |                                                                                                 | T.                                               | (2)<br>(2)<br>(2)<br>(2)<br>(2)<br>(2)<br>(2)<br>(2)<br>(2)<br>(2) |                                                                                                    |                                                     | J                                                   | (+11084)                                          |
| (<br>体育学部では、<br>学ではなかなか<br>ちました。将来!<br>ます。私の姉が<br>命と看護師の仕!                                                           | 二004日を受講する志望<br>牧急救命の現場に携<br>学べない分野なだけ<br>よ「人の役に立つ仕<br>信護師をしており、<br>非は大きく違います                   | 場由を転<br>わること<br>に、O大<br>事」に幕<br>その影響             | Aしてく<br>とができ<br>に学が特<br>えきたし<br>間で私も                               | たさい、100支<br>作る点も、ま<br>に力を入れ<br>いので、 医卵<br>ら医療の現場<br>ちという点で                                                  | 1790 F40<br>望理由(<br>ているこ<br>(にかかれ<br>(に興味?<br>(は共通) | mynup)<br>カーつです<br>ことを知り<br>つる分野を<br>をもちまし<br>気がありま | 。ほかの <sup>ナ</sup><br>、與味をも<br>志望してい<br>た。救急<br>す。 |
|                                                                                                    |                                                                                                 |                                                  |                                                                    |                                                                                                    |                                                     |                                                     |                                                   |
| E学生webエントリー単<br>ぐ信人情報の取り扱いに<br>に記載の信人情報は、単<br>学が利用します。その後<br>い形態で利用します。<br>シ信人情報は口向の範囲<br>明是なしに第三者への日<br>同人情報の取扱いを報覧 | 間を通ぎて、登録内容に<br>ついて><br>他互換制度出題に関する<br>に、統計値が必要になる単<br>内で利用するとともに可<br>約外の開示、提供はしX<br>して「関連する」に子」 | :時りがあ<br>5処理にお<br>場合に利用<br>切な方法<br>とせん。<br>(ックを入 | った場合<br>いて、大<br>すること<br>で管理し<br>れてくだ                               | <ul> <li>         ・ 在籍大学の3         ・ 学コンソーシン         ・ わありますが、         ・ 法令上の項ロ         さい。     </li> </ul> | 5日でのみ<br>Pム大阪と<br>その場合<br>bなど特別                     | 様正が可能で<br>単位互換事件<br>は、 個人を計<br>の事情がない               | (す。<br>#包括協定経行<br>1期 - 特定で)<br>1用り、中込1            |
|                                                                                                    | <b>B</b>                                                                                        | ा ।<br>इ. नि                                     | 意する<br>熱の中                                                         | 調心通む                                                                                                    |                                                     |                                                     |                                                   |

5

#### 入力内容を確認し、問題がなければ、 「登録する」をクリック

|                   | 確認真面                                                                                                    |
|-------------------|----------------------------------------------------------------------------------------------------|
|                   | 、 開催けたい力に「開催する」 ボタンをクリックしてください。<br>使る」 ボタンをクリックし、 繊維論者で修正してください。                                                                                                    |
| 生結大学(院)・短期        | 大阪大学                                                                                                    |
| 大学名               |                                                                                                    |
| 学部・学科             | T 246 02.2.124KT 2.44                                                                                                    |
| 学年                | 1年生                                                                                                    |
| 学籍番号              | HR19005                                                                                                    |
| 氏名                | 大学 太郎                                                                                                    |
| ふりがな              | だいがく たろう                                                                                                    |
| 生年月日・性別           | 2001年8月9日 男                                                                                                    |
| 現住所               | 〒530-0001<br>大阪府 大阪市北区梅田 大阪駅前第2ビル4階 キャンパスポート大阪<br>電話:06-0000-0000 携帯:090-0000                                                                                                    |
| 緊急連絡先<br>※保護者,実際等 | 電話: 携帯:090-0000-0000                                                                                                    |
| 解釈用メールアドレス        | taro.osaka@conso.jp                                                                                                    |
| その他メールアドレス        |                                                                                                    |
| 科日番号              | A24001センター料目                                                                                                    |
| 科日名               | 植物園で学ぶ生態圏と文化(Study of Ecosphere and Culture in Botanical Gardens)                                                                                                    |
| 科日開股大学名           | 大阪市立大学                                                                                                    |
| 配当学年              | 全学年                                                                                                    |
| 単位                | 2                                                                                                    |
| 履住条件等             |                                                                                                    |
| 開調期               | 前期 講義內容を参照                                                                                                    |
| <b>月月3月1日</b>     | 曜日00:00~00:00限                                                                                                    |
| 志使理由              | 体育学師では、教養教命の現場に携わることができる点も、志健理由の一つです。ほか<br>の大学ではなかなか学べない分野なだけに、O大学が特に力を入れていることを知り、<br>興味をもちました。将来は「人の役に立つ仕事」に就きたいので、医療にかかわる分野<br>を志想しています。私の姉が石漬師をしており、その影響で私も医療の現場に興味をも<br>ちました。教養教命と石漬師の仕事は大きく違いますが、人を助けるという点では共通<br>点があります。 |
|                   | 戻る                                                                                                    |

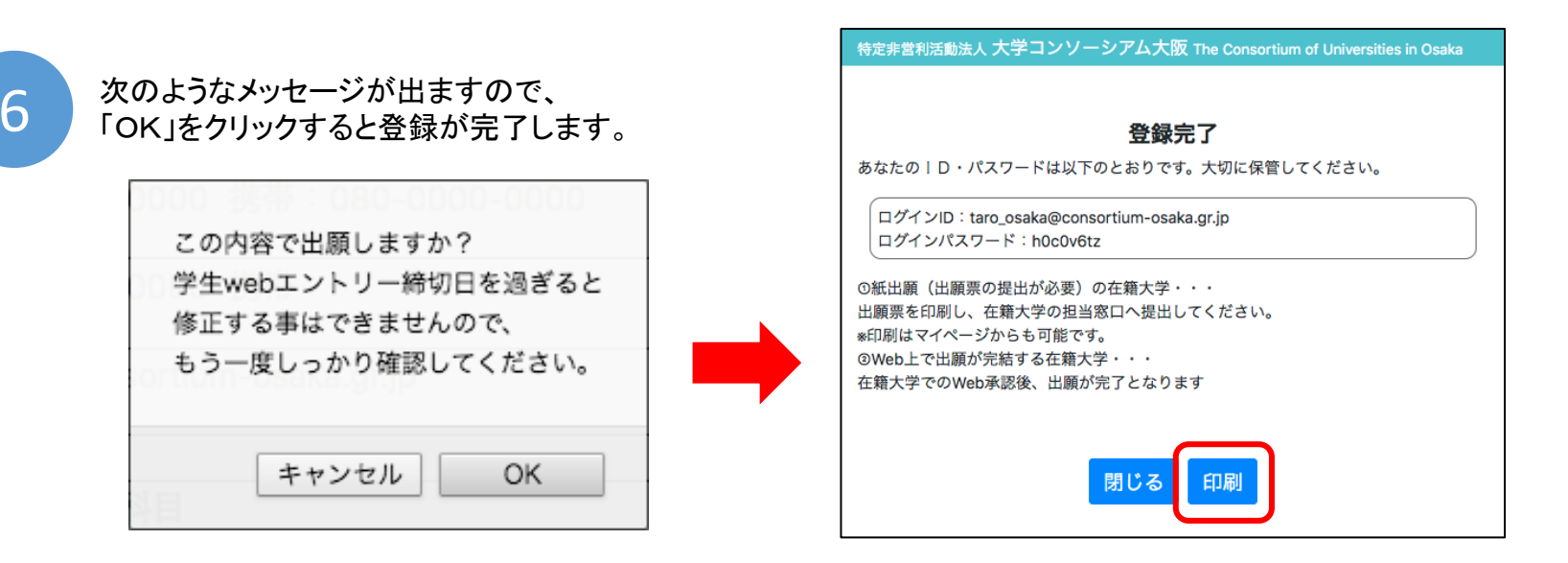

もし誤って「OK」をクリックした場合は、MYページから修正が可能です。(WEBエントリー締切日まで) 締切以降に修正が必要な場合は、在籍大学の担当窓口に申し出てください。

|                                                                   | F度 大学コンソ                       | ノーシアム大阪 単                     | 単位互換履行             | 修出願票       |               |
|-------------------------------------------------------------------|--------------------------------|-------------------------------|--------------------|------------|---------------|
|                                                                   |                                | 大阪大学                          |                    | 学箱番号       | HR19005       |
| 大子(阮)・知期大子名                                                       | 工 学                            | '部 電子情報工 学科                   | 의                  | 学年         | 1年生           |
| ふりがな                                                              | だいがく                           | くたろう                          |                    |            |               |
| 氏名                                                                | 大学                             | 喧太                            | 生年月日               | 2001年8     | 8月9日 男        |
| 現住所                                                               | 〒530-0001<br>大阪府 大阪市北          | ;区梅田 大阪駅前第2                   | 2ビル階 キー            | ャンパスボー     | - 卜大阪         |
|                                                                   | 電話                             | 06-0000-0000                  | 携電                 | 090-       | -0000-0000    |
| Speatint ×16歳者、美術寺<br>登録用メールアドレス                                  | NUMP.                          | taro.osaka                    | s@conso.jp         | 090-       | 0000-0000     |
| その他メールアドレス                                                        |                                |                               |                    |            |               |
| 科日開設大学名                                                           | 大阪市立大学                         |                               | 単位                 |            | 2             |
| 科日番号                                                              | A24001                         |                               | センター科              | IE .       |               |
| 科日名                                                               | 植物園で学ぶ生態<br>Gardens)           | 圏と文化(Study of I               | Ecosphere ar       | nd Culture | in Botanical  |
| 配当学年                                                              | 全学年                            | 履修条件等                         |                    |            |               |
| 開調時間                                                              | 曜日00:00~00:0                   | 00限                           |                    |            |               |
| 国际制度                                                              | 前期 講義内容を                       | 参照                            |                    |            |               |
| 志想理由                                                              | (時をしており、その第<br>)違いますが、人を到け     | 編で私主証拠の時期に同時<br>▶るという点では其道点があ | 8265ました。)<br>5ります。 | KU286624   | ₩₩₩₩₩₩₩₩<br>₩ |
| 二の取扱い<br>様(出酵型の提出が必要)の                                            | ·骑大学···初当翌口へ出際                 | 際を提出し、受理された出現                 | 原のコピーは             | 4          | 学生在新大学受付印     |
| 保管してください。また、道<br>目を受導する際に持参してくた                                   | 時結果を通知されるまでは@<br>5さい。          | 変受購票となりますので.                  |                    |            |               |
| 」、て出願が完結する在籍大学<br>日を受講する際に印刷して持(                                  | ・・・送考結果を通知されるま<br>9してください。     | では仮受場言となりますので                 | t.                 |            |               |
|                                                                   |                                |                               |                    |            |               |
| 在籍大学ご担当者様へ                                                        | 出が必要な場合は、出現内容<br>5さい、(原紙は保管してく | 客を確認のうえ、右の模に受け<br>ください、)      | 付卸を押印し、            | L          |               |
| 在籍大学ご担当者様へ<br>(出意示の提出が必要)の厚い<br>したものを学生に返却してくた<br>科口の出意線切日までにWebi | 別認を行ってください。                    | 閉じる 印刷                        |                    |            |               |
| 在籍大学ご担当者様へ<br>(田原市の厚田が分野)の厚い<br>したものを学生に返却してくた<br>科目の出現時切日までにWeb  | 例題を行ってください。<br>し               | 閉じる 印刷                        |                    |            |               |
| 在職大学ご担当者様へ<br>(出版の2月から身)の頃<br>したわのを学生に改起してく!<br>村口の出版時間日までにWeb    | 列却を行ってください。<br>                | 閉じる 印刷                        |                    |            |               |
| 在議士学ご相当者様へ<br>(出意示の原出が多考)の際)<br>したものを学生に説起しくく<br>利口の出意時切目までにWeb   | 外部を行ってください。                    | 閉じる 印刷                        |                    |            |               |
| 職大学ご担当者様へ<br>田厳部の気田が多夢)の頃<br>たちのキ学に伝想してく<br>口の田務時切日までにWeb         | 売却を行ってください。<br>■               | 閉じる 印刷                        |                    |            |               |

(半角英数字)

志望理由 (この科目を受講する志望理由を記入してください。100文字以上400字以内)